|         |          | Cooperativa | Nacional Educativa de Ahorro y Crédito |           |                     |         |        |
|---------|----------|-------------|----------------------------------------|-----------|---------------------|---------|--------|
|         | CIERI    |             | Donfie                                 |           |                     |         |        |
| Código: | IN-CT-03 | Versión:    | 3                                      | Vigencia: | 12 de junio de 2021 | Página: | 1 de 6 |

## 1. OBJETIVO

Instruir el paso a paso del proceso para el cierre de cartera y del modulo jurídico.

### 2. ALCANCE

Generación de informes y abonos de honorarios, diligenciamiento de formatos de cierre.

#### 3. TÉRMINOS Y DEFINICIONES

3.1.

#### 4. DISPOSICIONES GENERALES

**4.1.** El cierre de cartera debe ser realizado por el Subdirector de Oficina, el último día de trabajo de la oficina y cuando finalice el cierre de cajeros.

# 5. DESCRIPCIÓN DE ACTIVIDADES

### 5.1 CIERRE DE CARTERA

### Se deben generar los siguientes informes para realizar el cuadre de cartera.

1. Ingresar por la ruta: Procesos Afines / Cuadre de Cuentas: Se debe escoger el código de la oficina para generar el informe. Se debe imprimir el Cuadre de Cuentas.

|                                   |                                |                              |                                |                                       | ×II |
|-----------------------------------|--------------------------------|------------------------------|--------------------------------|---------------------------------------|-----|
| INTEGRADOR S.F.CSI                | Version : 100.1                | Ruta Actual:                 |                                |                                       |     |
| Procesos a <u>f</u> ines          | Fecha sistema Martes (         | Octubre 7, 2014 15:26:00     |                                |                                       |     |
| Asociados                         | SUBMENÚS                       | PROCESOS VARIOS              | FÓRMULAS<br>(Conversión tasas) | LIBRANZAS                             |     |
| <u>Aportes</u>                    | >> Maestros                    | Estado de cuenta             | Efectiva a nominal anual       | Libranza                              |     |
| Recaudo empresari                 | >> Cierres                     | Notas estado cuentas         | Nominal a efectiva             | Estado de libranzas                   |     |
| A <u>h</u> orros                  | >> Seguridad                   | Estado cuentas por rangos    |                                | Informe general                       |     |
| Modulo gerencial                  | >> Utilidades                  | Estado cuentas historico     | AUXILIOS OTORGADOS             | Estado de libranzas                   |     |
| Lavado activos                    | PARAMETROS                     | Estadístico de productos     | Parámetro general auxilios     | OTROS VARIOS                          |     |
| Reportes SES                      | Orden lineas de ahorros        | Tasas vigentes productos     | Antigüedad por tipo de auxilio | Generacion de stiker                  |     |
| Riesgo liquidez                   | Envio por correo               | Informe global               | Sanción reingreso asociados    | >>Certificados                        |     |
| Activos fijos                     | Estado de cuentas              | Cuadre de cuentas            | Tipos de auvilios              |                                       |     |
| Caia                              | Cuentas para el calculo        | Cuadre de cuentas            |                                | RIFAS                                 |     |
| Tasaasia                          | Ahorros a excluir              |                              | s otorgados                    | Rifa por aportes                      |     |
| Tesoreria<br>Agencias y sucursalı | INTEGRIDADES<br>CUADRE CUENTAS | Tipo cuadre cuentas En linea | vilios otorgados               | Rifa por Créditos<br>Rifa por Ahorros |     |
|                                   | Movimiento Vs Sequimiento      |                              |                                |                                       |     |
|                                   | Seguimiento Vs Ficha           | Teclas rápidas por operador  | uadre de cuentas               |                                       |     |
|                                   | Movimiento Vs Balance          | Cruce de cuentas             |                                |                                       |     |
| Lange and the second              |                                | Cruces cuentas realizados    | Agencia Z TODAS LAS AGEN       | VCIAS                                 |     |
|                                   |                                | Novedades misma naturaleza   | Problem Cherry                 |                                       |     |
|                                   |                                | Cuentas por cobrar y pagar   | <u>✓ A</u> ceptar              | ¶. ≇ Salir                            |     |
|                                   |                                | Prioridad cruce cuentas      |                                |                                       |     |
|                                   |                                | Numeración de páginas        |                                | Įl+ <u>S</u> alir                     |     |

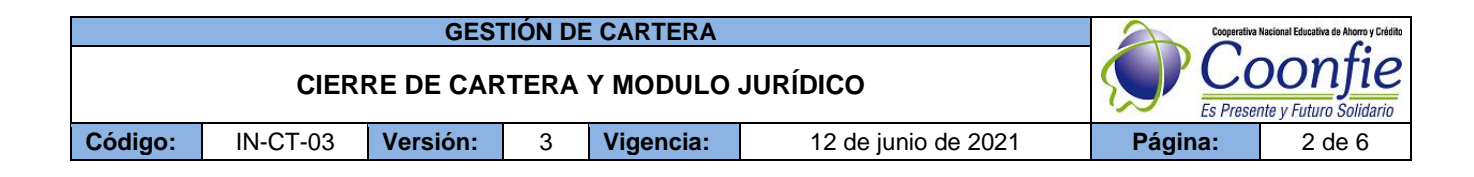

2. Ingresar por la ruta: Contabilidad / Informes Contables / Balance de prueba

| NTEGRADOR S.F.CSISTE        | MA FINANCIERO SOLIDARIO ADMINI                    |      |                           |   |             |                             |                                    |            |
|-----------------------------|---------------------------------------------------|------|---------------------------|---|-------------|-----------------------------|------------------------------------|------------|
|                             |                                                   |      |                           |   | Menu: IN    | IFORMES CONTABLES           | Puta Actual:                       |            |
|                             |                                                   |      |                           |   | version . I |                             | Ruta Actual.                       |            |
| Procesos afines             |                                                   |      |                           |   | Ope         | rador: SANDRA DEL PILAR P   | ERDOMO PUENTES - 2014/10/07 - COOP | ERATIVA NA |
| Troccor apico               |                                                   |      |                           |   |             | Fecha sistema Martes Uci    | tubre 7, 2014 15:28:53             |            |
| Asociados                   |                                                   | s    | INFORMES CONTABLES        |   |             |                             | INFORMES I                         | RESOLUC    |
| <u>A</u> portes             |                                                   | ina  | >> Informes contables     |   |             | CONTABLES                   | CENTROS DE COSTO                   |            |
| <u>R</u> ecaudo empresarial |                                                   | 1    |                           |   |             | Libro diario (comprobante)  | Auxiliar acumulado                 |            |
| Ahorros                     | Contabilidad                                      |      | INDICADORES DE GESTION    |   |             | Libro diario (fechas)       | Auxiliar discriminado              |            |
| Modulo gerencial            | Contabilidad NIIF                                 |      | >> Indicadores de gestión |   |             | Comprobante diario          | Balance por Centros de costo       |            |
| Lavado activos              |                                                   |      | PRESUPLIESTO              |   |             | locumon comurchanto diario  | Cuentas por centro de costo        | ī          |
| Lavauo activos              | -                                                 | S    |                           |   |             | Balance de prueba           | Tercero por centro de costo        | T          |
| Reportes SES                |                                                   | das  | >> Presupuestos           |   |             | Saldos finales              | Auxiliar por centro de costo       |            |
| Riesgo liquidez             | Otras aplicaciones                                |      |                           |   |             | Libro mayor                 | Comparativo 2 centros costo        | ļ.         |
| Activos fijos               | Otras opciones                                    | ANO  |                           |   |             | Libro diario                |                                    | (ES        |
| Caia                        |                                                   | ga   |                           |   |             | Cartera comercial           | ESTADO RESULTADOS                  |            |
| Toport                      |                                                   |      |                           |   |             | Saldos finales balance      | Acumulado                          |            |
| Tesoreria                   |                                                   |      |                           |   |             | Cuadre tesorero             | Mensual                            |            |
| Agencias y sucursales       | <b>↓</b> <u>S</u> alir                            |      |                           |   |             | Auditoria de movimiento     |                                    | C          |
|                             | Compañia: COOPERATIVA                             | es   |                           |   |             | AUXILIARES                  | AGENCIAS                           |            |
|                             | Ager                                              |      |                           |   |             | Auxiliar                    | Documentos otras agencias          | Rti        |
|                             |                                                   |      |                           |   |             | Auxiliar cronológico        |                                    | R          |
|                             | Operador:                                         |      |                           |   |             | Auxiliar (Prueba de tiempo) |                                    |            |
|                             | echa Trabajo: 2014/10/07<br>Ruta eiecutable: C:\C |      |                           |   |             | FLUJO EFECTIVO              |                                    |            |
|                             | riala ojounasio. o.io                             | ón   |                           |   |             | Informe fluio de efectivo   | ]                                  |            |
|                             |                                                   | ón   |                           |   |             | informe hujo de crecavo     |                                    |            |
|                             |                                                   | zión |                           |   |             |                             |                                    |            |
|                             |                                                   |      | Die Calle                 | 1 |             |                             |                                    |            |
|                             |                                                   |      | <u>∑a</u> m               |   |             |                             |                                    |            |
|                             |                                                   |      |                           |   |             |                             |                                    |            |
|                             |                                                   |      |                           |   |             |                             |                                    |            |

Se debe diligenciar la siguiente información como se muestra en la imagen. Imprimir el informe generado.

|          | 🔊 Balance I | Je Prueba 🗖 🗖 💌                                                |
|----------|-------------|----------------------------------------------------------------|
|          |             |                                                                |
|          | Agenc       | a 1 AGENCIA NEIVA CENTRO                                       |
|          |             | 🔿 Todas Las Cuentas 💿 Rango De Cuentas                         |
| $\frown$ | Desde       | 14 CARTERA DE CREDITOS                                         |
|          | Hasta       | 1489 PROVISION CREDITOS DE VIVIENDA                            |
|          | Fecha       | 2021/02/15 Año 2021 Mes 1 Enero                                |
|          |             | Imprime Saldos En Cero Listar Niveles Anteriores               |
|          | Nivel       | 5 Año cerrado NO Rompe en nivel 1,2,3 SI V                     |
|          |             | Imprimir St_impiar Limpiar                                     |
|          |             |                                                                |
| - Ac     | encia:      | Código de la oficina.                                          |
| - De     | esde:       | Diligenciar el código 14 - "Cartera de Creditos"               |
| - Ha     | asta:       | Diligenciar el código 1489 - "Provisión Créditos de Vivienda". |
| E.       |             | Difference in the second state in                              |

- **Fecha:** Diligenciar el mes de trabajo.
- Nivel: Diligenciar el No. 5.

|         |          |                | Cooperativa                      | Nacional Educativa de Ahorro y Crédito |                     |         |        |
|---------|----------|----------------|----------------------------------|----------------------------------------|---------------------|---------|--------|
|         | CIER     | CC<br>Es Prese | Donfie<br>nte y Futuro Solidario |                                        |                     |         |        |
| Código: | IN-CT-03 | Versión:       | 3                                | Vigencia:                              | 12 de junio de 2021 | Página: | 3 de 6 |

 Diligenciar el FO-CT-06 CUADRE DE CARTERA: según las cuentas se debe diligenciar el valor en cada cuenta relacionada. En caso de que no aparezca el valor relacionada es por que el valor es igual a cero "0".

|              | GESTIÓN D  | E CARTERA   |              |             |         | 20.0                   | the Name of Disaster in Name , Col |
|--------------|------------|-------------|--------------|-------------|---------|------------------------|------------------------------------|
|              | CUADRE DE  | E CARTER    | ۱            |             |         | $\mathbf{P}\mathbf{C}$ | oonfie                             |
| ilgo: FOCT-0 | 6 Versión: | 2 Vige      | ncia         | 31 de marzo | de 2021 | Página                 | 1 de 1                             |
| OFICINA      |            |             |              | FECHA       |         |                        |                                    |
|              |            | BALANCE     | E DE P       | RUEBA       |         |                        |                                    |
| CUENTA       |            | NOMBR       | E            |             |         | VALOR                  |                                    |
| 14050505     |            | A CORTO F   | LAZO         |             | S       |                        | -                                  |
| 14050510     |            | LARGO PL    | AZO          |             | S       |                        | -                                  |
| 14120505     |            | A CORTO F   | LAZO         |             | S       |                        | -                                  |
| 14120510     |            | LARGO PL    | AZO          |             | S       |                        | -                                  |
| 14121005     | CR         | EDITO DE C  | ONSU         | MO          | S       |                        | -                                  |
| 14121505     | CR         | EDITO DE C  | ONSU         | MO          | S       |                        | -                                  |
| 14122005     | OR         | EDITO DE C  | ONSU         | MO          | S       |                        | -                                  |
| 14122505     | CR         | EDITO DE C  | ONSU         | MO          | S       |                        | -                                  |
| 14410505     |            | A CORTO F   | LAZO         |             | S       |                        | -                                  |
| 14410510     |            | LARGO PL    | AZO          |             | S       |                        | -                                  |
| 1441 1005    | CR         | EDITO DE C  | ONSU         | NO          | S       |                        | -                                  |
| 1441 1505    | OR         | EDITO DE C  | ONSU         | NO          | S       |                        | -                                  |
| 14412005     | CR         | EDITO DE C  | ONSU         | MO          | S       |                        | -                                  |
| 14412505     | OR         | EDITO DE C  | ONSU         | MO          | S       |                        | -                                  |
| 14420505     |            | A CORTO F   | LAZO         |             | S       |                        | -                                  |
| 14420510     |            | LARGO PL    | AZO          |             | S       |                        | -                                  |
| 14421005     | OR         | EDITO DE C  | ONSU         | MO          | Ş       |                        | -                                  |
| 14421505     | OR         | EDITO DE C  | ONSU         | MO          | Ş       |                        | -                                  |
| 14422005     | CK         | EDITO DE C  | ONSU         | MO          | 5       |                        | -                                  |
| 14422505     | OR         | EDITO DE C  | ONSU         | MO          | Ş       |                        | -                                  |
| 14590505     |            | A CORTO F   | 1420         |             | 5       |                        | -                                  |
| 14651505     |            | A CORTO F   | 1420         |             | 5       |                        | -                                  |
| 14651510     |            | LANGO PL    | A20          |             | 5       |                        | -                                  |
| 14652005     | CI         | REDITO CON  | <b>IERCI</b> | AL.         | 5       |                        | -                                  |
|              | 101/       | AL.         |              |             | 5       |                        | -                                  |
| CUENTA       |            | NOMBR       | E            |             |         | VALOR                  |                                    |
| 1442050590   | CONCILIAT  | ORIA CART   | ERA-         | CONSIGNA    | S       |                        | -                                  |
|              |            | CUADRE      | DE CL        | JENTAS      |         |                        |                                    |
| CUENTA       |            | NOMBR       | E            |             |         | VALOR                  |                                    |
| 1465150505   | CE         | REDITO CON  | /ERCI/       | AL.         | S       |                        | -                                  |
| 1442050505   | CR         | EDITO DE C  | ONSU         | MO          | S       |                        | -                                  |
| 1459050505   | MICRO      | CREDITO E   | MPRES        | SARIAL      | S       |                        | -                                  |
| 1405050505   | OR OR      | REDITO DE V | /MENI        | DA          | \$      |                        | -                                  |
|              | TOT        | AL          |              |             | \$      |                        | -                                  |
|              | DIE        | ERENCIA     |              | ~           | \$      |                        | -                                  |
|              |            |             |              | ×           | 1 🚽     |                        | -                                  |

SUBDIRECTOR DE OFICINA

DIRECTOR DE OFICINA

La ventión vigente y controlada de este documento, so lo podrá ser consulta da a través de la red informática (intranet) corporativa. La copia o Impresión diferente a la publicada, será considerad a como do cumento no con troia do y su uso indebido no es responsabilidad de CDO NRE.

Luego se imprime el formato cuadrado, se adjuntan los informes generados y se archiva en el movimiento diario contable.

|         |          | Cooperativa | Nacional Educativa de Ahorro y Crédito |           |                     |         |        |
|---------|----------|-------------|----------------------------------------|-----------|---------------------|---------|--------|
|         | CIER     |             | DONTIE<br>nte y Futuro Solidario       |           |                     |         |        |
| Código: | IN-CT-03 | Versión:    | 3                                      | Vigencia: | 12 de junio de 2021 | Página: | 4 de 6 |

## 5.2 CIERRE DE MODULO JURÍDICO

1. Liquidar los honorarios a pagar: por la ruta: modulo Jurídico / Realizar pago a Honorarios.

Nota: se debe tener en cuenta que esta actividad se debe realizar oficina por oficina

| GRADOR S.F.CSI             | 🗞 MENU: JURIDICO       |                       |                                          |                                  |         |  |
|----------------------------|------------------------|-----------------------|------------------------------------------|----------------------------------|---------|--|
|                            | Version : 100.1        | Ruta Actual:          |                                          |                                  |         |  |
|                            | Operador: SANDRA DEL I | PILAR PERDOMO PUE     | ENTES - 2014/10/07 - COOPERATIVA NACIONA | L EDUCATIVA DE AHORRO Y CREDITO  | COONFIE |  |
| Procesos afines            | recha sistema M        | artes octubre 1, 2014 | 15:36:20                                 |                                  |         |  |
| Asociados                  | DATOS GE               | NERALES               | PROCESOS                                 | INFORMES                         |         |  |
| <u>A</u> portes            | Daramotre              | ajuridica             | Penertar a cobre iurídice/projurídice    | Cobro iurídico                   |         |  |
| <u>R</u> ecaudo empresaria | Paranett               | werses                | Pacar de prejuridice a juridice          | Costas indicialos                |         |  |
| Ahorros                    | Pagosta                |                       | Pasai de prejurdico a jundico            | Decaudo de hoporarios            |         |  |
| Modulo gerencial           | Aboga                  | ados                  | Cambio de aborrado                       | Hoporarios por cancelar          |         |  |
| Modulo gerencial           | Juzga                  | ados                  | Realizar page a Honorarios               |                                  |         |  |
| Lavado activos             | Causales retir         | os de juridico        | Realizar devolución honorarios           | Honorarios por rango de abogados |         |  |
| Reportes SES               | Fiemplo para impo      | rtar actuaciones      |                                          | Actuaciones                      |         |  |
| Riesgo liquidez            |                        | 🛐 Realizar pag        | jo a Honorarios                          |                                  |         |  |
| Activos filos              | CONCI                  |                       |                                          | haado                            |         |  |
|                            | CONSC                  |                       |                                          | eiuridico                        |         |  |
| Caja                       | Reportados jurio       | lico/pre              |                                          |                                  |         |  |
| Tesoreria                  | Consulta cost          | as judir 24959501     | ABOGADOS                                 |                                  |         |  |
| Agencias y sucursale       |                        |                       | ✓Ingresar 🎼 Şalır                        | <u></u>                          |         |  |
|                            |                        |                       |                                          |                                  |         |  |

Se desplegarán dos ventanas, se deben comparar los saldos arrojados en cada una de las ventanas (primera ventana- saldos de la oficina, segunda ventana arroja los saldos detallados de la primera ventana) estos saldos deben coincidir, se graban; en el caso de que no coincidan se debe detallar la novedad.

| Version : 100.1     Ruta Actual:       Operador: Strates and incomparison in the homorarios que se desean cancelar. Si posse los datos de los pagos puede realizarios subiendo el archito plano (Ver estructura en botón de ayuda). Las columnas de húsqueda se encuentran marcadas con el cultura in the homorarios que se desean cancelar. Si posse los datos de los pagos puede realizarios subiendo el archito plano (Ver estructura en botón de ayuda). Las columnas de húsqueda se encuentran marcadas con el cultura in tervino (Ver estructura en botón de ayuda). Las columnas de húsqueda se encuentran marcadas con el cultura in tervino (Ver estructura en botón de ayuda). Las columnas de húsqueda se encuentran marcadas con el cultura in tervino (Ver estructura en botón de ayuda). Las columnas de húsqueda se encuentran marcadas con el cultura in tervino (Ver estructura en botón de ayuda). Las columnas de húsqueda se encuentran marcadas con el cultura in tervino (Ver estructura en botón de ayuda). Las columnas de húsqueda se encuentran marcadas con el cultura in tervino (Ver estructura en botón de ayuda). Las columnas de húsqueda se encuentran marcadas con el cultura in tervino (Ver estructura en botón de ayuda). Las columnas de húsqueda se encuentran marcadas con el cultura in tervino (Ver estructura en botón de ayuda). Las columnas de húsqueda se encuentran marcadas con el cultura in tervino (Ver estructura en botón de ayuda). Las columnas de húsqueda se encuentran marcadas con el cultura in tervino (Ver estructura en botón de ayuda). Las columnas de húsqueda se encuentran marcadas con el cultura in tervino (Ver estructura en botón de ayuda). Las columnas de húsqueda se encuentran marcadas con el cultura in tervino (Ver estructura en botón de ayuda). Las columnas de húsqueda se encuentran marcadas con el cultura in tervino (Ver estructura en botón de ayuda). Las columnas de húsqueda estructura en botón de ayuda). Las columos in tervino (Ver estructura en botón de ayuda). Las colu                               |   | MENU: JURIDICO    |                                                                  |                                                                                |                                            |                                                                           |                              |                                           |                                   |      |
|----------------------------------------------------------------------------------------------------|---|-------------------|------------------------------------------------------------------|--------------------------------------------------------------------------------|--------------------------------------------|---------------------------------------------------------------------------|------------------------------|-------------------------------------------|-----------------------------------|------|
| Operador:       Status Recent Recent Construction       Index recent recent rec                                |   | Version : 100.1   |                                                                  | Ruta Actual:                                                                   |                                            |                                                                           |                              |                                           |                                   |      |
| Incluin       Nota North NA         Ever       Acterica Irazina permite marcar los honorarios que se desean cancelar. Si posee los datos de los pagos puede realizarlos subico el archivo plano (Vor estructura en botón de ayuda). Las columnas de búsqueda se encuentran marcadas con el columnas de búsqueda se encuentran marcadas con el columnas de búsqueda se encuentran con el columnas de búsqueda se encuentran marcadas con el columnas de búsqueda se encuentran marcadas con el columnas de búsqueda se encuentran marcadas con el columnas de búsqueda se encuentran marcadas con el columnas de búsqueda se encuentran marcadas con el columnas de búsqueda se encuentran marcadas con el columnas de búsqueda se encuentran con el columnas de búsqueda se encuentran el columnas de búsqueda se encuentran e                                                          | C | Operador: S<br>Fe | Valores por p                                                    | agar honorarios                                                                | NTEC 2044                                  | 40.07-00055478/8 NA 010                                                   | NAL ENIO                     | ATILIA DE AUODO                           |                                   | NFIE |
| Agencia       Nombre       Cuenta       Saldo       Inchir         1       AGERCIA NEYA CENTRO 2495901 - ABOGADOS       941,771.00       F         3       AGERCIA AREYA CENTRO 2495901 - ABOGADOS       2,454,594.00       F         3       AGERCIA AREYA CENTRO 2495901 - ABOGADOS       2,454,594.00       F         3       AGERCIA APTALTO 2495901 - ABOGADOS       971,878.00       F         4       AGERCIA ALGECIRAS       24959501 - ABOGADOS       33,945.00       F         5       AGERCIA ALGECIRAS       24959501 - ABOGADOS       33,945.00       F         6       AGERCIA ALGECIRAS       24959501 - ABOGADOS       0.00       F         7       AGERCIA ALGECICIA EL 2495901 - ABOGADOS       0.00       F       F         8       AGERCIA NECCION EL 2495901 - ABOGADOS       0.00       F       F         9       AGERCIA NECCION EL 2495901 - ABOGADOS       0.00       F       F         9       AGERCIA NECCION EL 2495901 - ABOGADOS       0.00       F       F         9       AGERCIA NECCION EL 2495901 - ABOGADOS       0.00       F       F       F         9       AGERCIA NECON CEL 2495901 - ABOGADOS       5.05,80       F       F       F       F       F       F                                                                                                    |   | Di                | NOTA INFOR<br>Este formul<br>subiendo el<br>color:<br>Recaudos s | RMATIVA<br>lario permite marcar<br>l archivo plano (Vere<br>seleccionados para | los honorari<br>structura en<br>pago o rev | os que se desean cancelar. Si po<br>botón de ayuda). Las columnas<br>erso | osee los dato<br>de búsqueda | is de los pagos pue<br>I se encuentran ma | ede realizarlos<br>ircadas con el |      |
| Image: Construct of the second of the second of the sec              |   |                   | Agencia                                                          | Nombre                                                                         |                                            | Cuenta                                                                    |                              | Saldo                                     | Incluir 🔺                         | 1    |
| 2       AGENCIA GAZZON       24959501 - ABOGADOS       2,543,594.00       □         3       AGENCIA TALITO       24959501 - ABOGADOS       371,878.00       □         4       AGENCIA LA PLATA       24959501 - ABOGADOS       338,952.00       □         5       AGENCIA ALCECIRAS       24959501 - ABOGADOS       38,945.00       □         6       AGENCIA ALCECIRAS       24959501 - ABOGADOS       38,945.00       □         7       AGENCIA MECCION GE24959501 - ABOGADOS       0.00       □       0         8       AGENCIA NECCION GE24959501 - ABOGADOS       0.00       □       0         9       AGENCIA NERVA NORTE       24959501 - ABOGADOS       0.00       □       0         9       AGENCIA NERVA NORTE       24959501 - ABOGADOS       0.00       0       0       0         9       AGENCIA NERVA NORTE       24959501 - ABOGADOS       0.00       0       0       0       0       0       0       0       0       0       0       0       0       0       0       0       0       0       0       0       0       0       0       0       0       0       0       0       0       0       0       0       0       0                                                                                                           |   |                   | 1 /                                                              | AGENCIA NEIVA CENTRO                                                           | 24959501 - /                               | ABOGADOS                                                                  |                              | 811,771.                                  |                                   |      |
| 3       AGERICA PITALITO       24959901 - ABOGADOS       971,878.00       □         4       AGERICA PITALITO       24959901 - ABOGADOS       383,845.00       □         5       AGERICA PITALITO       24959901 - ABOGADOS       383,845.00       □         6       AGERICA ALGECIRAS       24959901 - ABOGADOS       39,845.00       □         7       AGERICA INCOMECIONE GE 2499501 - ABOGADOS       0.00       □         8       AGERICA INCOMECIONE GE 2499501 - ABOGADOS       0.00       □         9       AGERICA INCOMECIONE GE 2499501 - ABOGADOS       0.00       □         9       AGERICA INCOMECIONE GE 2499501 - ABOGADOS       0.00       □         9       AGERICA INCOMECIONE GE 2499501 - ABOGADOS       0.00       □         9       AGERICA INCOMECIONE GE 2499501 - ABOGADOS       0.00       □         9       AGERICA INCOMECIONE GE 2499501 - ABOGADOS       0.00       □         9       AGERICA INCOMECIONE GE 2499501 - ABOGADOS       0.00       □         9       AGERICA INCOMECIONE GE 2499501 - ABOGADOS       0.00       □         9       7712233       1       17725176       0.00       65,819.00       16,667.00         10       7713223       1       18165241       ROMCADO                                                                                                    |   |                   | 2 /                                                              | AGENCIA GARZON                                                                 | 24959501 - <i>i</i>                        | ABOGADOS                                                                  |                              | 2,543,594.                                | 0 🗆                               |      |
| 4       AGENCIA LA PLATA       2495991 - ABOGADOS       383,352,00       □         6       AGENCIA LA PLATA       2495991 - ABOGADOS       339,464,00       □         6       AGENCIA LECCIAS       2495991 - ABOGADOS       39,464,00       □         7       AGENCIA LORECCION CEL 24959511 - ABOGADOS       0.00       □         8       AGENCIA LORENCIA 2495901 - ABOGADOS       0.00       □         9       AGENCIA NORTE       2495901 - ABOGADOS       0.00       □         9       AGENCIA NORTE       2495901 - ABOGADOS       0.00       □         9       AGENCIA NORTE       2495901 - ABOGADOS       0.00       □         9       AGENCIA NORTE       2495901 - ABOGADOS       0.00       □         9       AGENCIA NORTE       2495901 - ABOGADOS       0.00       □       □         9       AGENCIA NORTE       2495901 - ABOGADOS       0.00       □       □       □         10       7713233       1       1725774       0.0000 f5777       41,556.00       14,526.00       14,926.00       14,926.00       14,926.00       14,926.00       14,926.00       14,926.00       14,926.00       14,926.00       14,926.00       14,926.00       14,926.00       14,926.00       1                                                                                                    |   |                   | 3 /                                                              | AGENCIA PITALITO                                                               | 24959501 - <i>i</i>                        | ABOGADOS                                                                  |                              | 971,878.                                  | 0 🗆                               |      |
| S       AGENCIA ALGECIRAS       24995901 - ABOGADOS       33,845.00       -         GENERA GRANTE       24995901 - ABOGADOS       7,261.00       -       -         7       AGENCIA DIRECCION GE 2495901 - ABOGADOS       0.00       -       -         8       AGENCIA DIRECCION GE 2495901 - ABOGADOS       0.00       -       -         9       AGENCIA NEVA NORTE       2495901 - ABOGADOS       0.00       -         9       AGENCIA NEVA NORTE       2495901 - ABOGADOS       99,397.00       -       -         9       AGENCIA NEVA NORTE       2495901 - ABOGADOS       99,397.00       -       -       -         9       AGENCIA NEVA NORTE       2495901 - ABOGADOS       99,397.00       -       -       -         9       AGENCIA NEVA NORTE       2495901 - ABOGADOS       99,397.00       -       -       -       -       -       -       -       -       -       -       -       -       -       -       -       -       -       -       -       -       -       -       -       -       -       -       -       -       -       -       -       -       -       -       -       -       -       -       -       -                                                                                                    |   |                   | 4 4                                                              | AGENCIA LA PLATA                                                               | 24959501 - <i>I</i>                        | ABOGADOS                                                                  |                              | 363,952.                                  |                                   |      |
| Ejer       8       AdElCA GLARTE       24939301 - ABOGADOS       0.00         AGEKCA MERCON GE/2499901 - ABOGADOS       0.00       995,997.00       0.00         8       AGEKCA FLORENCIA       2499901 - ABOGADOS       995,997.00       0.00         9       AGEKCA FLORENCIA       2499901 - ABOGADOS       65,919.00       0.00         9       AGEKCA FLORENCIA       2499901 - ABOGADOS       65,919.00       0.00         9       AGEKCA NETVA NORTE       2499901 - ABOGADOS       65,919.00       0.00         0       71713233       1       107557400       5238.00       5,238.00         0       71713233       1       1075574571       51,867.00       14,952.00       14,952.00         10       7713233       1       1075574571       SUAREZ CARDOZO MALLER INAN       65338       16,867.00       14,952.00         10       7713233       1       36156614       ROMERO CECLIA       70440       4,752.00       4,752.00         10       7713233       1       36156614       ROMERO CELIA       70440       4,752.00       4,752.00         10       7713233       1       36156614       ROMERO CELIA       70440       4,752.00       1,352.00       1771.323.00       1                                                                                                    |   |                   | 5 4                                                              | AGENCIA ALGECIRAS                                                              | 24959501 - /                               | ABOGADOS                                                                  |                              | 39,845.                                   |                                   |      |
| Image: Construct on Construct and Construct on Construct on Cons               |   | Ejer              | 5 4                                                              | AGENCIA GIGANTE                                                                | 24959501-7                                 | ABOGADOS                                                                  |                              | 78,261.                                   |                                   |      |
| B     BOGARDA     BOGARDA     BOGARDA     BOGARDA       9     ACERCIA HERVA NORTE     24959501 - ABOGADOS     6,6113.00     □     ▼       1     ACERCIA HERVA NORTE     24959501 - ABOGADOS     6,6113.00     □     ▼       1     Incluir     Abogado     Age Recaudo     Cedula     Nombre     Pagare     Recaudo     Valor a pagar       1     17721715     0     1772176     0     0     57577     41,555.00     41,556.00       10     7713293     1     1775477     SUMUERE XARD2O MILLER IVAN     65338     16,667.00     16,667.00       10     7713293     1     1916574     ERAZO CASTRO IVAN     63332     14,952.00     14,262.00       10     7713293     1     3154524     LOZANO SILVA MIKYAN     63066     14,266.00     14,226.00       10     7713293     1     3154524     LOZANO SILVA MIKYAN     6306     14,262.00     14,262.00       10     7713293     1     15165248     ROJAS CIAVARRO MARTIN     76581     14,526.00     14,526.00       10     7713293     1     1216575     LOZANO SILVA MIKYAN     63066     14,266.00     14,266.00       10     7713293     1     1216574     ROJAS CIAVARRO MARTIN     <                                                                                                    |   |                   |                                                                  | AGENCIA DIRECCIÓN GEI                                                          | 24959501-7                                 | ABOGADOS                                                                  |                              | 909 907                                   |                                   |      |
| Incluir       Abogado       Age Recaudo       Cedula       Nombre       Pagare       Recaudo       Valor a pagar       ▲         IV       7713293       1       1726176       GUMUTERO GARCIA GERMAN RODI       57577       41,555.00       41,555.00         IV       7713293       1       1075578480       SANCHEZ AVILES CESAR       57645       5,238.00       5,238.00         IV       7713293       1       10755771       SUAREZ CARDOZO MILER (NAN       66338       16,667.00       16,667.00         IV       7713293       1       10165574       ROAZ CARTDOZO MALLER (NAN       66333       14,952.00       14,952.00         IV       7713293       1       36168618       ROAMERO CECILIA       70440       4,752.00       4,752.00         IV       7713293       1       36169615       ROAZEN CECILIA       70440       4,752.00       4,752.00         IV       7713293       1       12169175       LOSADA CABRERA BORIS FERNEY       76671       376,986.00       376,986.00         IV       12134212       1       63042556       LOSADA CABRERA BORIS FERNEY       76671       1,926.00       41,926.00       41,926.00       41,926.00       41,926.00       41,926.00       41,926.00                                                                                                    |   |                   | 9 4                                                              | AGENCIA NEIVA NORTE                                                            | 24959501 - /                               | ABOGADOS                                                                  |                              | 65,819.                                   |                                   |      |
| R                                                                                                    |   |                   | Incluir At                                                       | ogado Age Recaudo                                                              | Cedula                                     | Nombre                                                                    | Pagare                       | Recaudo Va                                | lor a pagar 🔺                     |      |
| □     7713293     1     1075503400     SUARCHEZ AVILES CESAR     57645     5,238.00     5,238.00       □     7713293     1     7725717     SUAREZ CARDOZO MILLER IVAN     65338     16,667.00     16,667.00       □     7713293     1     1016674     FRAZO CASTRO IVAN     63332     14,952.00       □     7713293     1     36164224     LOZANO SIL VA MIKYAM     63056     14,952.00       □     7713293     1     36164224     LOZANO SIL VA MIKYAM     63056     14,4286.00       □     7713293     1     36167065     ROJAS CHAVARD MARTHA     76941     11,532.00       □     7713293     1     36167065     ROJAS CHAVARD MARTHA     75941     11,532.00       □     7713293     1     12105175     LOPACPE SUAREZ JOSE GABREL     77580     27,617.00       □     711293     1     12105175     LOPAC SUARERA BORIS FERNEY     76671     376,958.00       □     12134212     1     8304256b     LOSADA CABRERA BORIS FERNEY     76671     1,826.00     √       □     12134212     1     8304256b     LOSADA CABRERA BORIS FERNEY     76671     1,826.00     √       □     12134212     1     8304256b     LOSADA CABRERA BORIS FERNEY     7667                                                                                                    |   | R                 | 771                                                              | 3293 1                                                                         | 7728176                                    | QUINTERO GARCIA GERMAN RODI                                               | 57577                        | 41,556.00                                 | 41,556.00                         |      |
| Image: constraint of the second second s               |   |                   | 771:                                                             | 3293 1                                                                         | 1075538480                                 | SANCHEZ AVILES CESAR                                                      | 57645                        | 5,238.00                                  | 5,238.00                          |      |
| √         7         7         7                                                                                                    |   |                   | 771:                                                             | 3293 1                                                                         | 7725717                                    | SUAREZ CARDOZO MILLER IVAN                                                | 65338                        | 16,667.00                                 | 16,667.00                         |      |
| ✓       7712293       1       35154229       LQAMO SIL VA MIRYAM       63055       14,265.00       14,265.00         ✓       7712293       1       3515654       ROMERO CECILIA       704410       4,762.00       4,762.00         ✓       7713293       1       35178955       ROJAS CHAVARDO MARTHA       75941       11,532.00       11,532.00         ✓       7713293       1       12165175       LOSAD CABRERA DORS FEMELY       76676       27,617.00       27,617.00         ✓       12134212       1       83042564       LOSADA CABRERA DORS FEMELY       76671       1,826.00       4,826.00         ✓       12134212       1       83042564       LOSADA CABRERA DORS FEMELY       76671       1,826.00       4,826.00         ✓       12134212       1       83042564       LOSADA CABRERA DORS FEMELY       76671       1,826.00       4,826.00       4         ✓       12134212       1       83042564       LOSADA CABRERA DORS FEMELY       76671       1,826.00       4,826.00       4         ✓       12134212       1       83042564       LOSADA CABRERA DORS FEMELY       76671       1,826.00       4         ✓        ✓       ✓       ✓       ✓       ✓                                                                                                    |   |                   | 771:                                                             | 3293 1                                                                         | 18186574                                   | ERAZO CASTRO IVAN                                                         | 68332                        | 14,952.00                                 | 14,952.00                         |      |
| ↓       7713233       1       36168541       ROMERO CECILIA       70440       4,762.00       4,762.00         ↓       713233       1       3516965       ROJAS CIMUARRO MARTINA       76951       11,522.00       11,522.00         ↓       7713233       1       12106175       LOPEZ SUAREZ JOSE GABREL       77568       27,547.00       21,547.00         ↓       1       12404756       LOSADA CADRERA BORIS FERNEY       76671       376,856.00       376,856.00         ↓       1       83042568       LOSADA CADRERA BORIS FERNEY       76671       1,826.00       ↓         ↓       1       83042568       LOSADA CADRERA BORIS FERNEY       76671       1,826.00       ↓         ↓       1       83042568       LOSADA CADRERA BORIS FERNEY       76671       1,826.00       ↓         ↓       ↓       ↓       ↓       ↓       ↓       ↓       ↓         Recaudos       811,771.00       Total a pagar       811,771.00       ↓       ↓       ↓                                                                                                    |   |                   | 771:                                                             | 3293 1                                                                         | 36184229                                   | LOZANO SILVA MIRYAM                                                       | 69056                        | 14,286.00                                 | 14,286.00                         |      |
| V       1713233       1       1211085       10005       10005       10005       10005       10005       10005       10005       10005       10005       10005       10005       10005       10005       10005       10005       10005       10005       10005       10005       10005       10005       10005       10005       10005       10005       10005       10005       10005       10005       10005       10005       10005       10005       10005       10005       10005       10005       10005       10005       10005       10005       10005       10005       10005       10005       10005       10005       10005       10005       10005       10005       10005       10005       10005       10005       10005       10005       10005       10005       10005       10005       10005       10005       10005       10005       10005       10005       10005       10005       10005       10005       10005       10005       10005       10005       10005       10005       10005       10005       10005       10005       10005       10005       10005       10005       10005       10005       10005       10005       10005       10005       10005       10                                                                                                    |   |                   | 771:                                                             | 3293 1                                                                         | 36158514                                   | ROMERO CECILIA                                                            | 70440                        | 4,762.00                                  | 4,762.00                          |      |
| ▼       12142212       1       83042558       LOSADA CABERA BORIS FEMELY       76671       376,956.00       376,956.00         ▼       1214212       1       83042558       LOSADA CABERA BORIS FEMELY       76671       1,826.00       1,826.00         Recaudos       811,771.00       Total a pagar       811,771.00         Desde plano                                                                                                    |   |                   | 774                                                              | 3293 1                                                                         | 36178965                                   | LODEZ SUADEZ LOSE CARDIEL                                                 | 76941                        | 11,632.00                                 | 11,532.00                         |      |
| Image: Construction of the state of the state of the |   |                   | 121                                                              | 34212 1                                                                        | 83042558                                   | LOSADA CARRERA BORIS FERNEY                                               | 76674                        | 376 696 00                                | 376 696 00                        |      |
| Recaudos 811,771.00 Total a pagar 811,771.00 Desde plano                                                                                                    |   |                   | 121                                                              | 34212 1                                                                        | 83042558                                   | LOSADA CABRERA BORIS FERNEY                                               | 76671                        | 1.826.00                                  | 1.826.00 -                        |      |
| Recaudos     811,771.00     Total a pagar     811,771.00       Desde plano     😅 😢                                                                                                    |   |                   |                                                                  |                                                                                |                                            |                                                                           |                              |                                           | •                                 |      |
| Recaudos     811,771.00     Total a pagar     811,771.00       Desde plano                                                                                                    |   |                   |                                                                  |                                                                                |                                            |                                                                           |                              |                                           |                                   | - 1  |
| Desde plano                                                                                                    |   |                   | Recaudos                                                         |                                                                                | 811                                        | ,771.00   Total a pa                                                      | igar                         |                                           | 811,771.00                        |      |
|                                                                                                    |   |                   | Desde plar                                                       | no                                                                             |                                            |                                                                           |                              |                                           | <b>2</b>                          |      |
| 😭 Grabar 🖉 Imprimir 🔃 Salir                                                                                                    |   |                   |                                                                  |                                                                                | 🔚 Gra                                      | abar 🛛 🖨 Imprimir 🗍 📭                                                     | <u>S</u> alir                |                                           |                                   |      |
|                                                                                                    |   |                   | L                                                                |                                                                                |                                            |                                                                           |                              |                                           |                                   | alir |

|         |          | Cooperativa | Nacional Educativa de Ahorro y Crédito |           |                     |         |        |
|---------|----------|-------------|----------------------------------------|-----------|---------------------|---------|--------|
|         | CIERI    |             | Donfie<br>nte y Futuro Solidario       |           |                     |         |        |
| Código: | IN-CT-03 | Versión:    | 3                                      | Vigencia: | 12 de junio de 2021 | Página: | 5 de 6 |

Una vez grabado se genera una ventana para imprimir la nota contable (se debe imprimir 2 copias o registros).

Finalmente se obtienen los listados de la relación de las fuentes contables y el respectivo pago de honorarios, los respectivos pagos realizados por el recaudo de dichos honorarios y finalmente el auxiliar cronológico.

| Fecha Sistema 2014/09<br>Fecha Trabajo 2014/09 | 9/30<br>9/30                                                     |                         |                   |                                                                                |                      | Hora 20:02:21<br>Pág 1 De 1 |
|------------------------------------------------|------------------------------------------------------------------|-------------------------|-------------------|--------------------------------------------------------------------------------|----------------------|-----------------------------|
|                                                |                                                                  | COOPERATIV              | A NACIONAL EDUCAT | IVA DE AHORRO Y CREDITO COONFI<br>Nit compañia : 891100656<br>JENTES CONTABLES | IE-AGENCIA ALGECIRAS |                             |
| Tipo Dcto<br>Cedula<br>Fecha                   | : 50 NOTAS DE CARTERA<br>: 1 VARIOS VARIOS VARIO<br>: 2014/09/30 | S                       |                   |                                                                                | Consecutivo 31061    |                             |
| Descripcion                                    | PAGO DE HONORARIOS                                               |                         |                   |                                                                                |                      |                             |
|                                                | 3                                                                |                         |                   |                                                                                |                      |                             |
| Comprobante de la age                          | ncia Nro 5 Y fue realizado desde                                 | la agencia Nro 5        |                   |                                                                                |                      |                             |
| Cuentas C c                                    | Nombre cuenta                                                    | DocRef                  | Identidad         | Nombre tercero                                                                 | Debitos              | Creditos                    |
| 24959501                                       | ABOGADOS                                                         |                         | 12134212          | RUBIANO LLORENTE JORGE                                                         | 625,194.00           | 0.00                        |
| 24959501                                       | ABOGADOS                                                         |                         | 36300969          | ANDRADE PERDOMO                                                                | 220,430.00           | 0.00                        |
| 24959503                                       | OTRAS CUENTAS POR                                                |                         | 12134212          | RUBIANO LLORENTE JORGE                                                         | 0.00                 | 625,194.00                  |
| 24959503                                       | OTRAS CUENTAS POR                                                |                         | 36300969          | ANDRADE PERDOMO                                                                | 0.00                 | 220,430.00                  |
| Totales =====>                                 |                                                                  |                         |                   |                                                                                | 845,624.00           | 845,624.00                  |
|                                                |                                                                  | $\langle \cdot \rangle$ |                   |                                                                                |                      |                             |

|                | COOPER                             | ATIVA NACIONAL EDU | CATIVA DE AHORRO Y CREDITO | COONFIE-AGENCI | ALGECIRAS |           |    |         |
|----------------|------------------------------------|--------------------|----------------------------|----------------|-----------|-----------|----|---------|
|                |                                    | PAGOS RE           | ALIZADOS POR RECAUDO DE H  | ONORARIOS      |           |           |    |         |
|                |                                    |                    |                            |                |           |           |    |         |
| Cedula         | Nombre                             | Pagara             | Pecaudo                    | V Pagar        | Agencia   | Documento |    | P Caia  |
| 0.000          |                                    | 1 dgdi c           | Necaudo                    | v.r ayai       | Agencia   | Documento |    | R.Odja  |
| Abogado: 12134 | 212 RUBIANO LLORENTE JORGE ENRIQUE |                    |                            |                |           |           |    |         |
| 93133706       | CARVAJAL CUENCA JORGE IVAN         | 61412              | 177,219.00                 | 177,219.00     | 5         | 20 205655 |    |         |
| 55144167       | ORTIZ GUTIERREZ JANETH             | 62024              | 415,366.00                 | 415,366.00     | 5         | 62 633229 |    | 2681618 |
| 12205525       | TRUJILLO CORREA JULIO CESAR        | 66993              | 32,609.00                  | 32,609.00      | 5         | 20 203173 |    |         |
| RESUMEN        | ABOGADO                            |                    | 625,194.00                 | 625,194.00     | F         | Registros | 3  |         |
| Abogado: 36300 | 969 ANDRADE PERDOMO MAGNOLIA       |                    |                            |                |           |           |    |         |
| 55144430       | PERDOMO EMILSEN                    | 44994              | 48.00                      | 48.00          | 5         | 60 149305 |    | 2676847 |
| 55144430       | PERDOMO EMILSEN                    | 44994              | 667.00                     | 667.00         | 5         | 60 149305 |    | 2676858 |
| 55144430       | PERDOMO EMILSEN                    | 44994              | 25,770.00                  | 25,770.00      | 5         | 77 22048  |    |         |
| 12257785       | PINTO LISCANO EUGENIO              | 61562              | 41,457.00                  | 41,457.00      | 5         | 77 22221  |    |         |
| 1075232389     | SANCHEZ CORTES ISABEL              | 62983              | 18,571.00                  | 18,571.00      | 5         | 60 149935 |    | 2700880 |
| 1075232389     | SANCHEZ CORTES ISABEL              | 62983              | 19,048.00                  | 19,048.00      | 5         | 60 149028 |    | 2660599 |
| 55145075       | SILVA TAMARA NANCY                 | 63174              | 15,900.00                  | 15,900.00      | 5         | 62 628367 |    |         |
| 12256639       | CIFUENTES ISMAEL                   | 75288              | 12,857.00                  | 12,857.00      | 5         | 60 149935 |    | 2701720 |
| 1075213074     | CUBILLOS CASTILLO EDINSON          | 76787              | 32,888.00                  | 32,888.00      | 5         | 77 22220  |    |         |
| 075213074      | CUBILLOS CASTILLO EDINSON          | 76787              | 14,286.00                  | 14,286.00      | 5         | 62 625429 |    | 2658689 |
| 52978892       | PASTRANA MORENO YURY PAOLA         | 81311              | 38,938.00                  | 38,938.00      | 5         | 60 149640 |    | 2689275 |
| RESUMEN        | ABOGADO                            |                    | 220,430.00                 | 220,430.00     | / F       | Registros | 11 |         |
| RESUMEN        | GENERAL                            |                    | 845,624.00                 | 845,624.00     | F         | Registros | 14 |         |

|         | Cooperativa | a Nacional Educativa de Ahorro y Crédito |   |           |                     |         |        |
|---------|-------------|------------------------------------------|---|-----------|---------------------|---------|--------|
|         | SP Coonfie  |                                          |   |           |                     |         |        |
| Código: | IN-CT-03    | Versión:                                 | 3 | Vigencia: | 12 de junio de 2021 | Página: | 6 de 6 |

| COOPERATIVA NACIONAL EDUCATIVA DE AHORRO Y CREDITO COONFIE<br>NIT COMPANIA B91100656<br>AUXILIAR CRONOLOGICO - AGENCIA ALGECIRAS<br>SEPTIEMBRE (1 - 30) DE 2014 |                   |       |           |        |     |               |         |            |            |
|----------------------------------------------------------------------------------------------------|-------------------|-------|-----------|--------|-----|---------------|---------|------------|------------|
| Nit                                                                                                    | Nombre            | C.Ope | Fuente    | DocRef | Dia | SaldoAnterior | Debitos | Credito    | NuevoSaldo |
| Cuenta 24959501                                                                                                    | ABOGADOS          |       |           |        |     | 0.00          |         |            |            |
| 1                                                                                                    | VARIOS VARI Age:5 | AYS   | 62 625429 |        | 2   | 0.00          | 0.00    | 14,286.00  | 14,286.00  |
| 1                                                                                                    | VARIOS VARI Age:5 | GBOO  | 60 149028 |        | 3   | 14,286.00     | 0.00    | 19,048.00  | 33,334.00  |
| 800103913                                                                                                    | TESORERIA G Age:5 | AYS   | 62 628367 |        | 5   | 33,334.00     | 0.00    | 15,900.00  | 49,234.00  |
| 12134212                                                                                                    | RUBIANO LLO Age 5 | AKMP  | 20 203173 | 66993  | 9   | 49,234.00     | 0.00    | 32,609.00  | 81,843.00  |
| 1                                                                                                    | VARIOS VARI Age:5 | GBOO  | 60 149305 |        | 11  | 81,843.00     | 0.00    | 715.00     | 82,558.00  |
| 36300969                                                                                                    | ANDRADE PER Age:5 | GBOO  | 77 22048  | 44994  | 11  | 82,558.00     | 0.00    | 25,770.00  | 108,328.00 |
| 1                                                                                                    | VARIOS VARI Age:5 | AYS   | 62 633229 |        | 15  | 108,328.00    | 0.00    | 415,366.00 | 523,694.00 |
| 1                                                                                                    | VARIOS VARI Age:5 | GBOO  | 60 149640 |        | 21  | 523,694.00    | 0.00    | 38,938.00  | 562,632.00 |
| 1                                                                                                    | VARIOS VARI Age:5 | GBOO  | 60 149935 |        | 30  | 562,632.00    | 0.00    | 31,428.00  | 594,060.00 |
| 36300969                                                                                                    | ANDRADE PER Age:5 | ACLL  | 77 22220  | 76787  | 30  | 594,060.00    | 0.00    | 32,888.00  | 626,948.00 |
| 36300969                                                                                                    | ANDRADE PER Age:5 | ACLL  | 77 22221  | 61562  | 30  | 626,948.00    | 0.00    | 41,457.00  | 668,405.00 |
| 12124212                                                                                                    | RUBIANO LLO Age:5 | AKMP  | 20 205655 | 61412  | 30  | 668,405.00    | 0.00    | 177,219.00 | 845,624.00 |
| To                                                                                                    | BOGADOS           |       |           |        |     | 0.00          | 0.00    | 845,624.00 | 845,624.00 |

# 6. DOCUMENTOS RELACIONADOS

FO-CT-06 Cuadre de Cartera

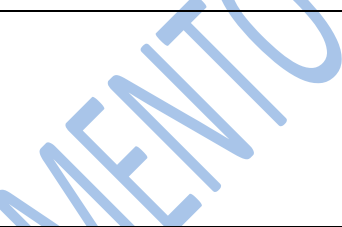

#### 7. CONTROL DE CAMBIOS

La trazabilidad de los cambios generados en el documento podrá ser consultada en el Listado Maestro de Documentos.

| Versión                                         |                                                                                 | Fecha de Aprobación                                 |                        |                                |  |
|-------------------------------------------------|---------------------------------------------------------------------------------|-----------------------------------------------------|------------------------|--------------------------------|--|
| 3                                               | Cambio de "Alca<br>"Requisitos Legale<br>instructivo. Actuali<br>y del formato. | 11 de junio de 2021                                 |                        |                                |  |
| Elaborado Por:                                  |                                                                                 | Revisado Por:                                       | Aprobado               | o Por:                         |  |
| SERGIO ALEJAND<br>CARDONA<br>Cargo: Coordinador | R <b>O CUÉLLAR</b><br>de SIG (e)                                                | ARNULFO CORONADO LEON<br>Cargo: Director de Cartera | NÉSTOR B<br>Cargo: Ger | ONILLA RAMÍREZ<br>ente General |  |